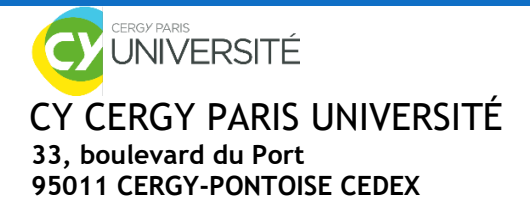

# **e-CANDIDAT** Guide d'utilisation

Ce livret compile toutes les informations nécessaires à la création et à l'utilisation de votre compte candidat sur la plateforme eCandidat.

# I. INFORMATIONS GÉNÉRALES

### **II. MON COMPTE**

- ➔ Je crée mon compte
- ➔ Je me connecte
- ➔ Je me déconnecte
- → Je complète mon compte Ecandidat

### **III. J'EFFECTUE UNE CANDIDATURE**

- ➔ Je candidate
- → Je complète ma candidature
- → Les étapes de mon dossier de candidature
- → Je confirme ou désiste ma candidature

### **IV. BESOIN D'AIDE**

- → J'ai oublié mon mot de passe Ecandidat
- → J'ai besoin d'une assistance
- → J'ai déjà candidaté et j'aimerai des informations complémentaires
- → Je n'arrive pas à scanner plusieurs documents

# I. INFORMATIONS GENERALES

- → ECandidat est la plateforme de candidatures en ligne des Licences 2, 3, des Licences professionnelles et des Master 1 et 2.
- Toutes les formations ne sont pas disponibles sur la plateforme eCandidat. Merci de consulter au préalable, la rubrique « <u>Offre de formation</u> » pour vous renseigner sur les différentes formations proposées à CY CERGY PARIS UNIVERSITÉ.
- Toutes les formations de CY CERGY PARIS UNIVERSITÉ n'ouvrent pas leur campagne de recrutement à la même date et le nombre de candidature est limité par composante (toutes sessions confondues) :
- UFR Droit : 7 candidatures
- Institut Universitaire de Technologie (IUT) : 5 candidatures
- Institut Économie-Gestion : 4 candidatures
- Institut Sciences et Techniques : 4 candidatures
- UFR Lettres et Sciences Humaines : 4 candidatures
- UFR Langues et Études Internationales : 4 candidatures
- INSPE (Masters/AEU/Préparation concours) : 4 candidatures
- INSPE (Professeur des écoles/préparation au concours CRPE) : 1 candidature
- → Si vous êtes de nationalité étrangère hors UE et n'avez jamais été inscrit dans un établissement de l'enseignement supérieur français ou européen: renseignez-vous auprès de la <u>Direction de Coopération</u> <u>Internationale</u> de CY Cergy Paris Université (hors INSPE).
- → Si vous êtes salarié, demandeur d'emploi, en reprise d'études et que vous avez quitté le circuit universitaire depuis au moins 2 ans (sauf IUT et INSPE) : rendez-vous sur la page Formation Continue de CY Cergy Paris Université.
- Tous les étudiant, y compris ceux déjà inscrit à CY, souhaitant candidater pour la rentrée prochaine, doivent créer un compte Ecandidat.

# **II. MON COMPTE**

### → Je créé mon compte

|                    | O Connexion ✗ Créer un compte                                                                                                    |                                                                                                    |                                                        |
|--------------------|----------------------------------------------------------------------------------------------------|----------------------------------------------------------------------------------------------------|--------------------------------------------------------|
| Non connecté       | Connexion                                                                                                    |                                                                                                    |                                                        |
| # Accueil          | Informations                                                                                                    |                                                                                                    |                                                        |
| 💭 Assistance       |                                                                                                    |                                                                                                    |                                                        |
| Offre de formation |                                                                                                    |                                                                                                    |                                                        |
| ර් Connexion       | Consultez l'Offre de formation pour connaître les formations existantes et     Pour savoir si vous relevez de cette procédure, <u>cliquez ici</u> Consultez le guide des candidatures dans l'onglet assistance     Vous avez quitté le circuit universitaire depuis plus de 2 ans (Hors INSPE), <u>cliqu</u> Vous êtes de nationalité étrangère hors UE et n'avez jamais été inscrit dans un <u>cliquez ici</u> / If you are a non-European student or a non-exchange foreign student     La plateforme peut être en maintenance pour des raisons de synchronitation, entre 28h et 1h, merci de vote | t <u>les critères de recrutement en ligne</u> .<br>uez ici<br>établissement français ou européen,<br>nt who whish to apply, <u>click here</u> |                                                        |
|                    | Je suis étudiant à CY Cergy Paris Université<br>Veuillez vous connecter <b>• Connexion</b>                                                                                                    | Pour créer un comp<br>devez cliquer sur l<br>un compte » en hau                                                                               | te Ecandidat vous<br>e bouton « créer<br>t de la page. |
|                    | Je ne suis pas étudiant à CY Cergy Paris Université<br>Veuillez vous connecter avec votre compte eCandidat<br>Utilisateur *<br>Utilisateur                                                                                                    |                                                                                                    |                                                        |

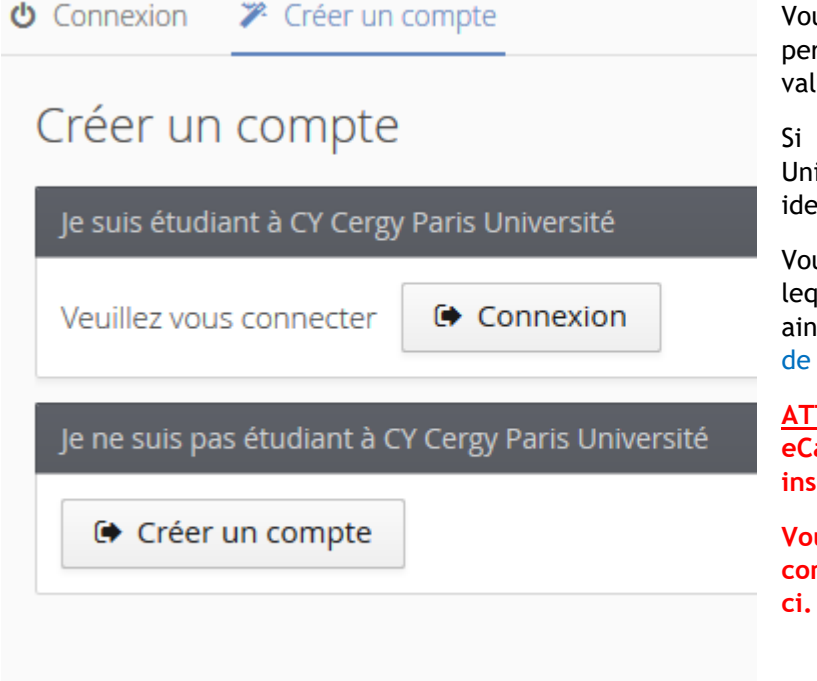

Vous devez renseigner vos informations personnelles (nom, prénom et adresse mail valide) afin de créer votre compte.

Si vous êtes inscrit à CY Cergy Paris Université, il vous faudra renseigner vos identifiants ENTMonucp.

Vous recevrez un mail de confirmation, dans lequel un lien d'activation vous sera fourni ainsi que votre login et votre mot de passe de connexion.

<u>ATTENTION</u> : Vous devez créer un compte eCandidat, même si vous avez déjà été inscrit dans l'établissement l'an passé.

Vous devez impérativement activer votre compte pour finaliser la création de celuici.

### → Je me connecte

Une fois votre compte activé, vous pourrez vous connecter de deux façons :

#### Vous êtes déjà étudiant à CY

Vous pourrez vous connecter via l'ENT à l'aide de vos identifiants ENT.

| Je suis étudiant à CY Cergy Paris Université                                                                                                    |
|----------------------------------------------------------------------------------------------------|
| Veuillez vous connecter ( Connexion                                                                                                    |
|                                                                                                    |
| Service Central d'Authentification                                                                                                    |
| UNIVERSITÉ<br>de Cergy-Pontoise                                                                                                    |
| us <sup>utu</sup> dentifiant                                                                                                    |
| Mot de passe                                                                                                    |
| Prévenez-moi avant d'accéder à d'autres services.                                                                                                    |
| Pour des raisons de sécurité, veuillez vous<br>déconnecter et fermer votre navigateur lorsque<br>vous avez fini d'accéder aux services authentifiés. |
| SE CONNECTER EFFACER                                                                                                    |
| Mot de passe oublié ?                                                                                                    |
| Je suis étudiant.<br>Rendez-vous sur la Foire Aux Questions de <u>MonUCP</u> ("J'ai perdu<br>mon mot de passe. Comment faire ?")                     |
| Je suis <u>administratif / enseignant(e)</u>                                                                                                    |
| Copyright © 2005-2015 Apereo, Inc. Tous droits réservés.                                                                                             |

### Vous n'êtes pas étudiant de CY

Vous devez vous connecter avec les identifiants (login et mot de passe) fournis dans le mail d'activation.

| Je ne suis pas étudiant à l'Unive | ersité de Cergy-Pontoise |
|-----------------------------------|--------------------------|
| Veuillez vous connecter avec v    | votre compte eCandidat   |
| Utilisateur *                     |                          |
| Utilisateur                       |                          |
| Mot de passe *                    |                          |
|                                   |                          |
| Connexion                         |                          |

### → Je me déconnecte

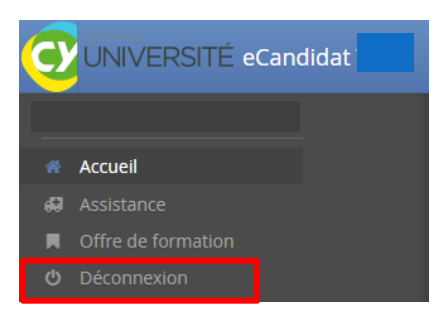

Après chaque utilisation, vous devez systématiquement vous déconnecter en cliquant sur « *déconnexion* ».

Votre **compte risque d'être bloqué** si vous n'effectuez pas la déconnexion après chaque utilisation.

Un message d'erreur s'affichera donc lors de votre prochaine connexion

Candidature (1 verrouillée par un autre utilisateur, vous ne pouvez pas la modifier 🛞

## → Je complète mon compte Ecandidat

Lorsque vous vous connectez à votre compte eCandidat pour la première fois, vous **devez compléter l'intégralité** des éléments demandés avant de pouvoir déposer une ou plusieurs candidature(s) : état civil, adresse, baccalauréat, INE, cursus externe, stages, expériences professionnelles etc.

L'INE, est l'identifiant national étudiant, c'est un numéro de matricule qui vous suit tout le long de votre parcours scolaire, ainsi qu'au cours de vos études supérieures. Vous pouvez le trouver :

- sur le relevé de note du bac
- sur les relevés d'acquis
- en demandant à votre ancien établissement (université, écoles...)

Attention : Votre INE devra être saisi dès l'apparition du pop-up. Si votre INE n'est pas entré correctement, ce dernier ne sera pas reconnu.

<u>Si vous possédez un numéro INES (9 chiffres et 2 lettres) et non un INE (10 chiffres et 1 lettre)</u> veuillez prendre l'INE de votre relevé de note du bac.

#### Si vous êtes un étudiant déjà inscrit à CY pour l'année en cours

Vous devez créer un nouveau compte sur eCandidat pour chaque nouvelle campagne en suivant la procédure cidessous :

- 1. Je suis étudiant de l'université : connexion avec votre identifiant ENT
- 2. Une fois connecté, cliquez sur « Je n'ai pas de compte ecandidat », puis sur « créer un compte »
- 3. Complétez vos informations personnelles et saisissez une adresse mail de confirmation.
- 4. Un mail d'activation sera envoyé vers l'adresse saisie.
- 5. Cliquer sur le lien d'activation de compte reçu dans le mail d'activation
- 6. Reconnectez-vous sur eCandidat avec votre compte ENT pour candidater.

Grâce à votre identification, l'application "eCandidat" récupère vos données du logiciel de scolarité de l'établissement. Certaines informations ne sont pas modifiables, si vous souhaitez apporter des corrections, merci de contacter l'assistance e-candidat via l'onglet **"Assistance"** directement sur la plateforme.

# **III. J'EFFECTUE UNE CANDIDATURE**

# → <u>Je candidate</u>

#### Deux façons de candidater :

• Une fois connecté sur votre compte Ecandidat, vous pouvez candidater sur une formation via l'onglet « *l'offre de formation* ».

|           | Offre de formation                                                                                                    |                                                  |                                                                                           |
|-----------|----------------------------------------------------------------------------------------------------|--------------------------------------------------|-------------------------------------------------------------------------------------------|
| Accuel    | Filtre Cy Cergy Paris Université                                                                                                    |                                                  |                                                                                           |
| Connexion | Titre  i m INSPE DE L'ACADEMIE DE VERSAILLES: AUTRES MASTERS/AEU/PRÉPA                                                                                                    | Mots clés                                        | Dates de candidature                                                                      |
|           | <ul> <li></li></ul>                                                                                                    |                                                  |                                                                                           |
|           | ★ <u>m</u> INSTITUT ECONOMIE ET GESTION     ★      ★ Licence professionnelle                                                                                                    |                                                  |                                                                                           |
|           | Licence Professionnelle Métiers de la Gestion et de la Comptabilité : Révision Comptable<br>Licence Professionnelle Direction des Services d'Hébergement en Hôtellerie Internationale                                                                                        | Licence Professionne e                           | Du 03/02/2020 au 30/04/2020<br>Du 03/02/2020 au 18/05/2020                                |
|           | Licence Professionnelle MACAT Création et Développement en Design et Art Culinaire<br>Licence Professionnelle MACAT Création et Développement en Design et Art Culinaire<br>Licence Professionnelle MACAT Management Opérationnel de la Restauration Gastronomique à Vocatio | Licence Professionne e<br>Licence Professionne e | Du 03/02/2020 au 03/04/2020<br>Du 03/02/2020 au 03/04/2020<br>Du 03/02/2020 au 19/03/2020 |
|           | Licence Professionnelle MACAT Traiteur Evénementiel et Banqueting                                                                                                    | Licence Professionne e                           | Du 03/02/2020 au 19/03/2020                                                               |
|           | f INSTITUT SCIENCES ET TECHNIQUES     f INSTITUT UNIVERSITAIRE DE TECHNOLOGIE                                                                                                    |                                                  |                                                                                           |
|           | <ul> <li>▲ UFR LANGUES ET ETUDES INTERNATIONALES</li> <li>▲ UFR LETTRES ET SCIENCES HUMAINES</li> </ul>                                                                                                    |                                                  |                                                                                           |

Cliquez sur l'intitulé de la formation pour laquelle vous souhaitez compléter/finaliser votre candidature puis sur

• Après vous être connecté sur votre compte Ecandidat, vous pouvez candidater sur une formation via l'onglet « *candidatures* ».

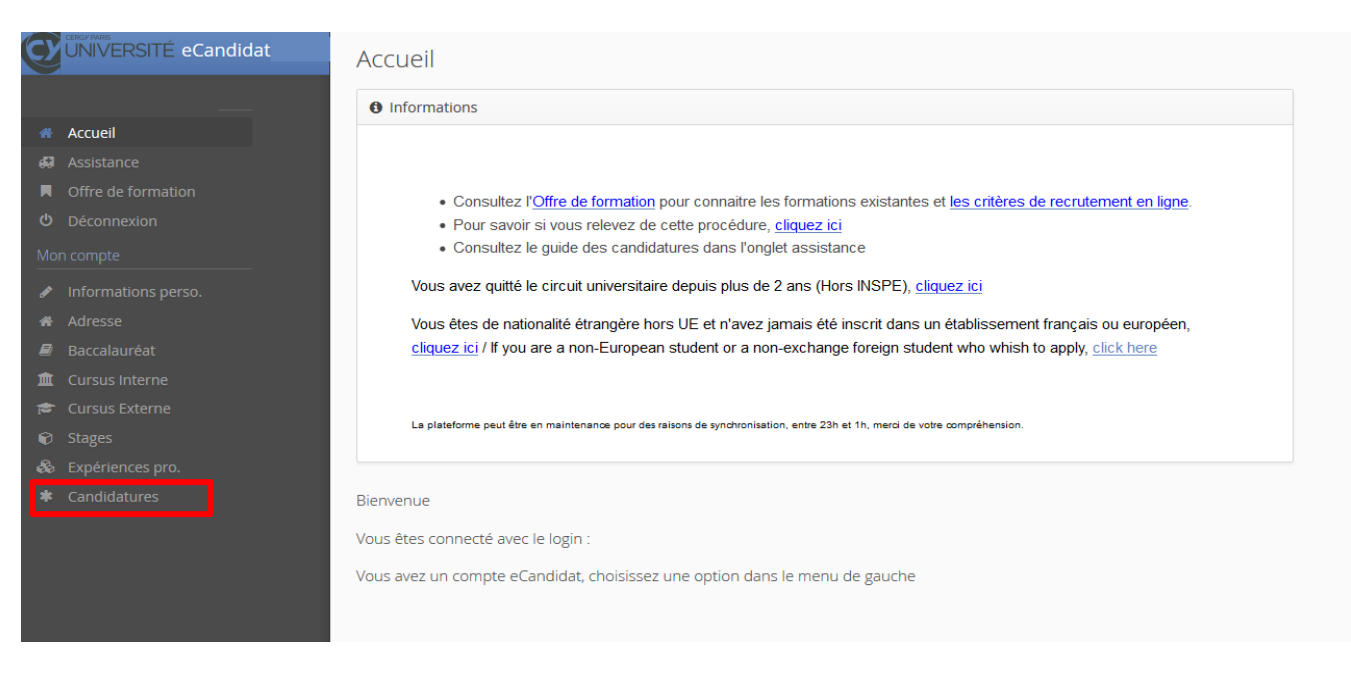

Cliquez sur

pour consulter vos différentes candidatures.

Cliquez sur l'intitulé de la formation pour laquelle vous souhaitez compléter/finaliser votre candidature puis sur

<u>ATTENTION</u> : toutes les formations de CY n'ouvrent pas leur campagne de recrutement à la même date et le nombre de candidatures est limité par composante (toutes sessions confondues). Pour chaque formation, vous trouverez les dates d'ouverture des candidatures.

#### Soyez vigilant.

| écapit                                 | tulatif de la candidature - MOUGAMADOUSSOULTANE ABDO                                                                                                    | UL KARIM (2095ZGDJ)               |                                                                     |                               |                                                                                                    |                           | ×                       |  |  |
|----------------------------------------|----------------------------------------------------------------------------------------------------|-----------------------------------|---------------------------------------------------------------------|-------------------------------|----------------------------------------------------------------------------------------------------|---------------------------|-------------------------|--|--|
| form                                   | ations détailées                                                                                                    |                                   | Dates utiles                                                        |                               | Adresse de contact                                                                                                    |                           |                         |  |  |
| Form<br>Statu<br>Type<br>Décis<br>Code | addan Leence Protessionnele MACK Management Operationnel<br>Gastrommise a Valauch Internationale<br>et at du dopse Un activité<br>de traitement Antis commé (biolide)<br>sean Druitainte<br>001 Hon detni                                       | de la Restauration                | Date limite de retour 19/03/2020<br>Date de confirmation 30/04/2020 |                               | CV Cergy Paris Univer<br>Pole de Gostronomie<br>Avenue Marcel Paul<br>92200 CTM-NPULICR<br>Tel::0157.60.92.11<br>Mail: <u>marton thiebour</u> | té<br>B <u>ix conguir</u> |                         |  |  |
| Plè                                    | eces justificatives Sloc-notes                                                                                                    |                                   |                                                                     |                               |                                                                                                    |                           |                         |  |  |
| océd                                   | dure dématérialisée, veuillez déposer vos pièces via les commandes du ta                                                                                                    | bleau avant le 19/03/2020. Une fo | is fait vous devrez transmettre votre i                             | andidature.                   |                                                                                                    |                           | ō 0 /                   |  |  |
|                                        | Pièce justificative                                                                                                    | Fichier                           | Statut                                                              | Pièce conditionnelle          |                                                                                                    | Commentaire               | Modification statut     |  |  |
|                                        | CV (descriptif du parcours universitaire et professionnel)                                                                                                    | +                                 | En attente                                                          |                               |                                                                                                    |                           |                         |  |  |
|                                        | Lettre de motivation manuscrite de votre projet pro. ainsi que le<br>choix de spécialité                                                                                                    | +                                 | En attente                                                          |                               |                                                                                                    |                           |                         |  |  |
|                                        | Ious releves de notes et apjantes romaies: actuis a ce jour depuis<br>le baccalauréat (inclusi) et en votre possession, classes du plus<br>récent au plus ancien. Aide :<br>http://www.commentcamarche.net/faq/5043-fusionner-plusieurs-<br>ndf | +                                 | En attente                                                          |                               |                                                                                                    |                           |                         |  |  |
|                                        | Pour les diplômes étrangers : Veuillez fournir une Attestation de<br>Comparabilité délorée par le CILP, Faites votre demande en ligne<br>sur le site du CILP à : https://www.ciep.fr/enic-naric-page/demande-<br>dattestation-ligne             | +                                 | En attente                                                          | Q. Cliquer (c), si je ne disp | ose pas de cette pièce                                                                                                    |                           |                         |  |  |
|                                        | Lettre d'engagement de l'entreprise                                                                                                    | +                                 | En attente                                                          | O Cliquer Ici, si je ne disp  | oso pas de cette pièce                                                                                                    |                           |                         |  |  |
|                                        | Lettre de recommandation                                                                                                    | +                                 | En attente                                                          | Q. Cliquer ici, si je ne disp | ose pas de cette pièce                                                                                                    |                           |                         |  |  |
|                                        | Relevé de Notes Provisoire OU Bulletin Intermédiaire                                                                                                    | +                                 | En attente                                                          |                               |                                                                                                    |                           |                         |  |  |
| , Ferr                                 | r ajouter une pièc                                                                                                    | e, clique                         | Annuler la candidature                                              | sur le bo                     | e me candidature                                                                                                    | ۵                         | Télécharger mon dossier |  |  |
| u                                      | r supprimer une                                                                                                    | e pièce                           | ajoutée                                                             | e, –                          | clique                                                                                                    | z sur le                  | e bouton                |  |  |
|                                        |                                                                                                    |                                   |                                                                     |                               |                                                                                                    |                           |                         |  |  |

- ensuite, compléter le document, et ajouter le fichier rempli
- Pour certaines pièces justificatives, vous pouvez ne pas être concerné, donc vous pouvez au choix, ajouter la pièce ou cliquer sur le bouton
   Non concerné par cette pièce

**<u>ATTENTION</u>** : Nous conseillons vivement aux candidats de ne pas scanner en 600dpi (limiter le scan à 200 ou 300 dpi cela suffit) car cela génère des fichiers trop importants.

Une fois toutes les pièces obligatoires déposées, vous devez transmettre votre dossier via le bouton :

🚀 Transmettre ma candidature

### → Les étapes de mon dossier de candidature

Lors de votre candidature, votre dossier peut passer par différents statuts. Dès qu'il y a un changement de statut, vous êtes averti par mail.

- En attente : votre candidature et vos pièces justificatives n'ont pas encore été transmises.
- **Réceptionné** : votre candidature et vos pièces justificatives ont bien été réceptionnées, mais n'ont pas encore été étudiées.

- **Complet** : votre candidature et vos pièces justificatives ont été étudiées et votre dossier est considéré comme complet.
- Incomplet : votre candidature et vos pièces justificatives ont été étudiées, et votre dossier est considéré comme incomplet (une pièce fait défaut, n'a pas été déposée, est illisible, irrecevable ou incorrecte).

### Attention :

• Si vous recevez un mail **"Candidature - dossier incomplet**", vous devez vous connecter sur eCandidat afin de vérifier l'état de vos pièces justificatives.

Ajouter la pièce manquante, ou modifier la pièce qui fait défaut, puis transmettre de nouveau votre candidature, avec le dossier complet.

- Un dossier **non transmis** est considéré comme une **candidature incomplète**, par conséquent, il ne sera pas étudié.
- Si votre candidature est retenue suite à un avis favorable, vous recevrez en pièce jointe du mail d'avis favorable, une lettre d'admission. Cette lettre sera à fournir au moment de votre inscription.
- Une fois l'avis favorable confirmé, les modalités d'inscription peuvent être différenciées selon les formations. Bien se référer à votre mail d'avis favorable.

### → <u>Je confirme ou désiste ma candidature</u>

Vous avez reçu un mail « avis favorable », pour valider définitivement votre admission, vous devez vous connecter à la plateforme eCandidat afin de confirmer ou de vous désister de la proposition d'admission.

Il vous suffira alors de cliquer sur l'un des boutons suivants :

👍 Confimation candidature

Désistement candidature

Attention : pour chaque formation, un délai de confirmation/désistement est mis en place.

Si une date de confirmation est saisie, passé ce délai et sans confirmation/désistement de votre part sur la plateforme, vous risquez de perdre votre place dans la formation.

# **IV. BESOIN D'AIDE**

### → J'ai oublié mon mot de passe

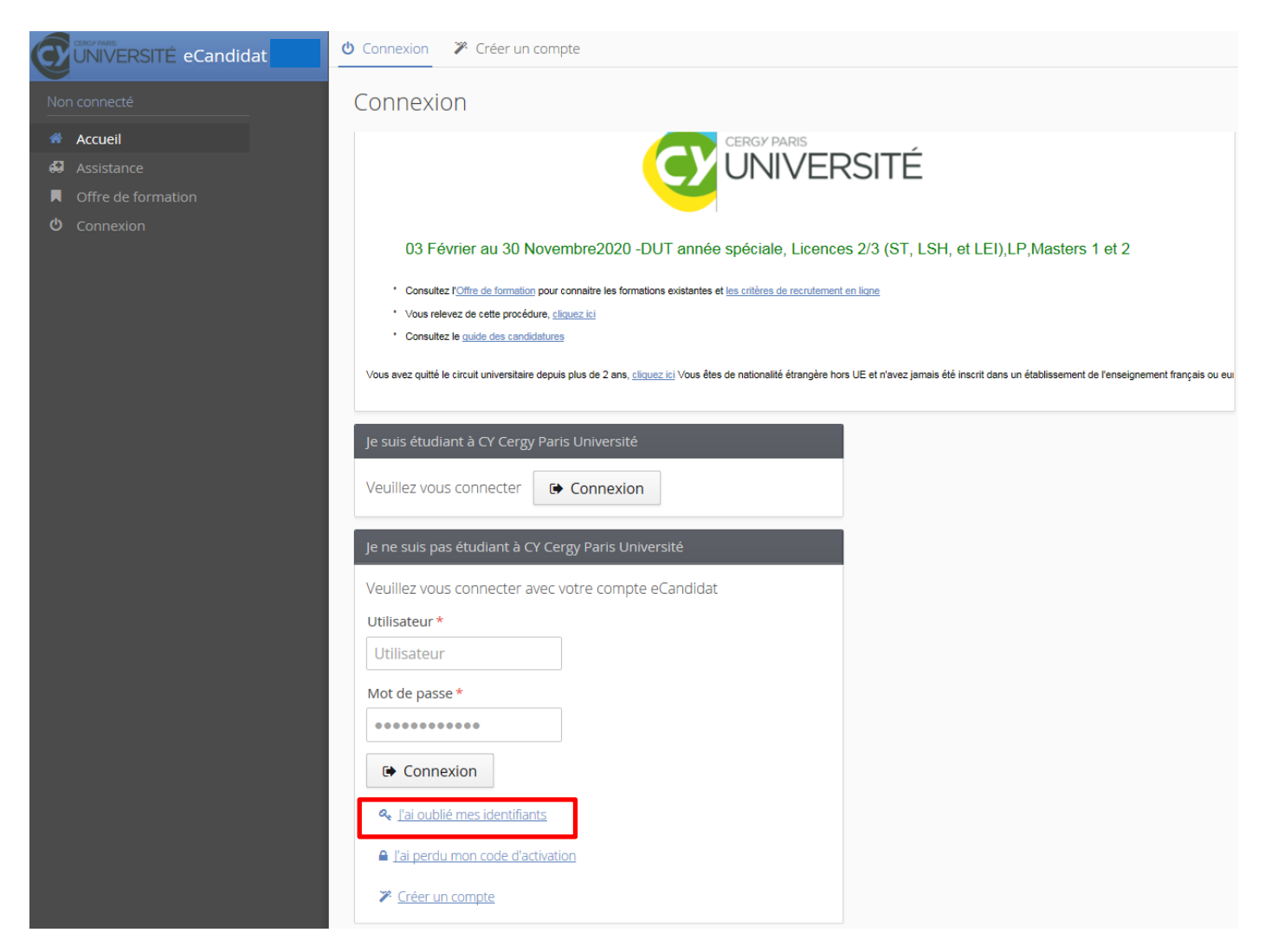

| J'ai oublié mes ide                            | ntifiants                                                                                             | + ×  |
|------------------------------------------------|----------------------------------------------------------------------------------------------------|------|
| Saisissez votre adress<br>sera envoyé contenar | e mail utilisée pour la création de votre compte, un mail<br>t votre login et un nouveau mot de passe | VOUS |
| Adresse mail *                                 |                                                                                                    |      |
| × Annuler                                      | A Env                                                                                                 | oyer |

Vous avez oublié votre mot de passe, vous pouvez demander la création d'un nouveau mot de passe en cliquant sur « J'ai oublié mes identifiants ».

Saisissez l'adresse mail fournie lors de la création de votre compte eCandidat.

Vous recevrez vos nouveaux identifiants par mail, à cette adresse.

### → J'ai besoin d'une assistance

| _   |    |     |    |    | _ |   |   |     |   |    |   |   |
|-----|----|-----|----|----|---|---|---|-----|---|----|---|---|
| Su  | n  | n   | ٦r | t. | F | c | а | n   | d | id | a |   |
| ~~~ | Γ. | ~ ` |    | •  | _ | ~ | ~ | ••• | ~ |    | - | 1 |

L'astérisque indique un champ obligatoire. Fields marked with an asterisk are required.

| Nom*:           Prénom*:                                                                                                    |                                  |   |
|----------------------------------------------------------------------------------------------------|----------------------------------|---|
| Prénom':  Prénom':  N* du dossier:  Email':  Email':  Etablissement antérieur manquant  Message':                                                                                                    | Nom*:                            |   |
| Prénom*:  Prénom*:  Strate de la constant de la constant de la con |                                  |   |
| Prénom':                                                                                                    |                                  |   |
| N° du dossier:                                                                                                    | Prénom*:                         |   |
| N° du dossier:  Email':  Email':  Objet':  Etablissement antêrieur manquant  Message':                                                                                                    |                                  |   |
| N° du dossier:  Email":  Objet":  Etablissement antérieur manquant  Message":                                                                                                    |                                  |   |
| Email":<br>Objet":<br>Etablissement antérieur manquant<br>Message":                                                                                                    | N° du dossier:                   |   |
| Email":<br>Objet":<br>Etablissement antérieur manquant<br>Message*:                                                                                                    |                                  |   |
| Email*: Objet*: Etablissement antérieur manquant Message*:                                                                                                    |                                  |   |
| Objet":<br>Etabilssement antérieur manquant  Message":                                                                                                    | Email*:                          |   |
| Objet":<br>Etablissement antérieur manquant                                                                                                    |                                  |   |
| Objet':<br>Etablissement antérieur manquant                                                                                                    |                                  |   |
| Etablissement antérieur manquant                                                                                                    | Objet*:                          |   |
| Message":                                                                                                    | Etablissement antérieur manquant | - |
| Message":                                                                                                    |                                  |   |
|                                                                                                    | Message":                        |   |
|                                                                                                    |                                  |   |

Si vous rencontrez des difficultés sur la plateforme, ou si vous avez besoin de renseignements, une assistance est disponible pour vous répondre.

https://ecandidat.u-cergy.fr/contact/

## → J'ai déjà candidaté et j'aimerai des informations complémentaires

| Récapit                                | tulatif de la candidature - FLAMANT CAMILLE (2087N80X)                                                                                                    |                       |                                                   |                          |                      |                                                                                                    |                                                                    |              | ×      |
|----------------------------------------|----------------------------------------------------------------------------------------------------|-----------------------|---------------------------------------------------|--------------------------|----------------------|----------------------------------------------------------------------------------------------------|--------------------------------------------------------------------|--------------|--------|
| Informa                                | ations détaillées                                                                                                    |                       | Dates utiles                                      |                          |                      | Adresse de cont                                                                                        | act                                                                |              |        |
| Form<br>Statu<br>Type<br>Décis<br>Code | ation Licence 3 Langues Etrangères Appliquées Anglais-Espagnol<br>t du dossier En attente<br>de traitement Accès contrôle (Validé)<br>sion Avis favorable à votre candidature (Non validé)<br>x OPI Non défini<br>ces justificatives Bloc-notes*<br>una dematérialide weillier dénosar uns pières via les commander du tables | au avant la 12/06/202 | Date limite de retour 1<br>Date de confirmation 3 | 12/06/2020<br>30/01/2020 | lidatura             | CY Cergy Paris L<br>UFR LEI<br>33 Boulevard di<br>95011 CERGY C<br>Tel - of 34 35 6<br>Mail - LEAL 30m | Jniversité<br>u Port<br>edex<br>n az<br>n az<br>K <u>u computr</u> |              |        |
|                                        | Pièce justificative                                                                                                    | Fichier               |                                                   | Statut                   | Pièce conditionnelle |                                                                                                    | Commentaire                                                        | Modification | statut |
|                                        | CV (descriptif du parcours universitaire et professionnel)                                                                                                    | +                     |                                                   | En attente               |                      |                                                                                                    |                                                                    |              |        |
|                                        | Certificat de scolarité dernier établissement fréquenté                                                                                                    | +                     |                                                   | En attente               |                      |                                                                                                    |                                                                    |              |        |
|                                        | Lettre de motivation en français                                                                                                    |                       |                                                   | En attente               |                      |                                                                                                    |                                                                    |              |        |
|                                        | Tous relevés de notes acquis à ce jour depuis le baccalauréat<br>(inclus) et en votre possesion, classes du plus récent au plus<br>ancien. Aide : http://www.commentcamarche.net/Tag/5043-<br>fusionner-plusieurs-pdf                                                                                                    |                       | Dossier_Inscription.pdf                           | Transmise                |                      |                                                                                                    |                                                                    |              |        |
|                                        | Tout autre justificatif de connaissances et aptitudes (ex: attestation<br>de niveau de langues)                                                                                                    | - 👁                   | Dossier_Inscription.pdf                           | Transmise                |                      |                                                                                                    |                                                                    |              |        |

Vous pouvez contacter le secrétariat pédagogique directement sur votre candidature, en cliquant sur l'adresse mail.

### → Je n'arrive pas à scanner plusieurs documents

Pour fusionner plusieurs PDF en un seul, on peut utiliser PDF Creator, ou bien les convertir avec des outils en ligne : <u>http://www.commentcamarche.net/faq/5043-fusionner-plusieurs-pdf</u>